# 정신건강증진시설 인권교육 온라인 수강방법 안내

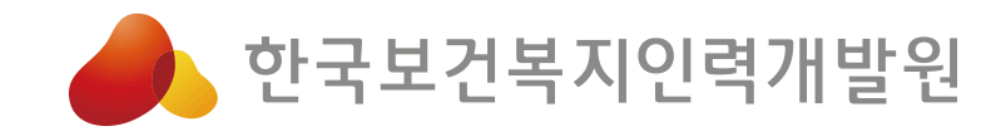

### ※ 교육대상 안내

- •정신건강증진시설의 종사자
  - 정신의료기관
  - 정신재활시설
  - 정신요양시설
  - \* <u>정신건강증진시설의 장은 추후 별도 안내 예정</u>
  - \* <u>병원급 이상인 의료기관의 경우 정신건강의학과 근무 직원 전원과</u> 진료지원부서(총무,인사,원무 등)의 관리자2인이 교육대상임

한국보건복지인력개발원 ☎ 043-710-9000

## 교육포털 회원가입

#### 1. 교육정보포털 보건복지배움인(https://edu.kohi.or.kr)접속 회원가입 클릭

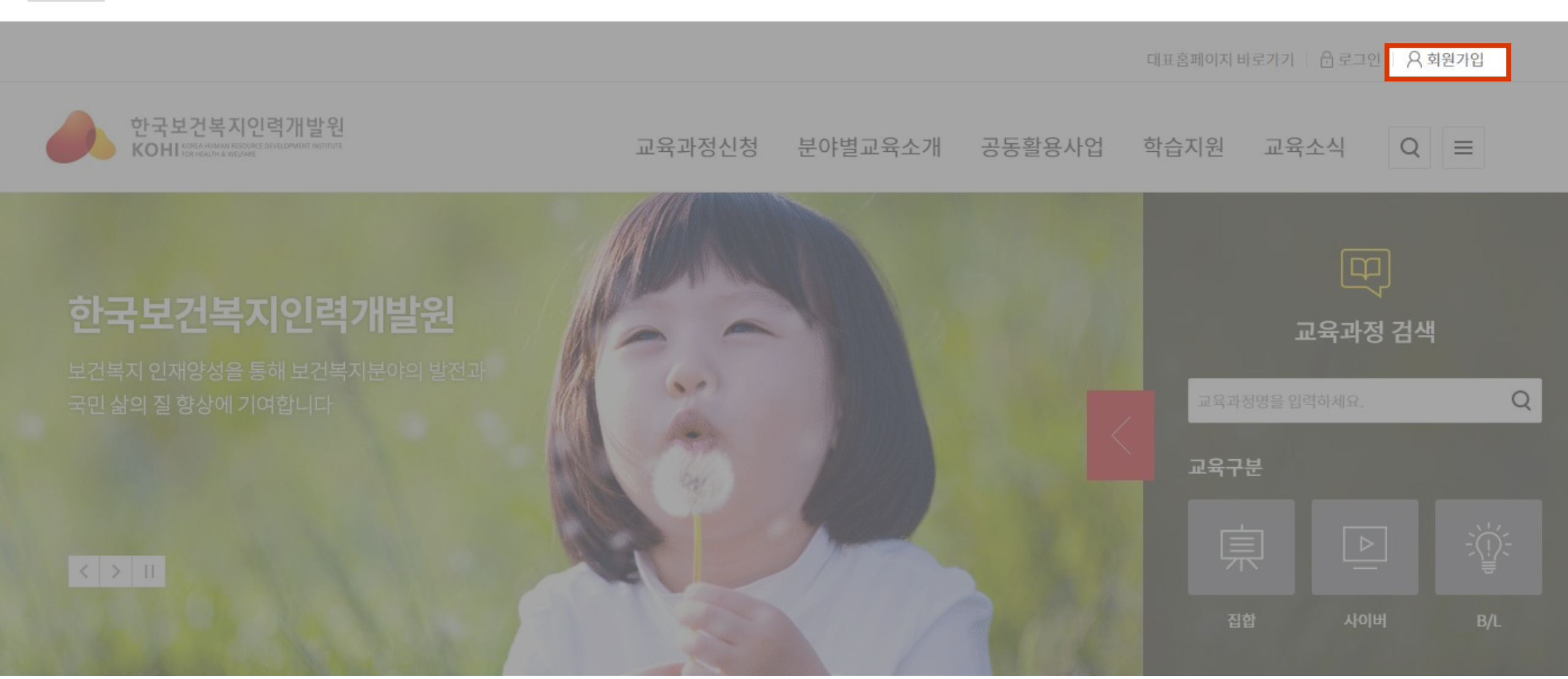

#### \* 대표홈페이지(kohi.or.kr)로 접속한 경우 교육정보포털 클릭 - 회원가입 진행

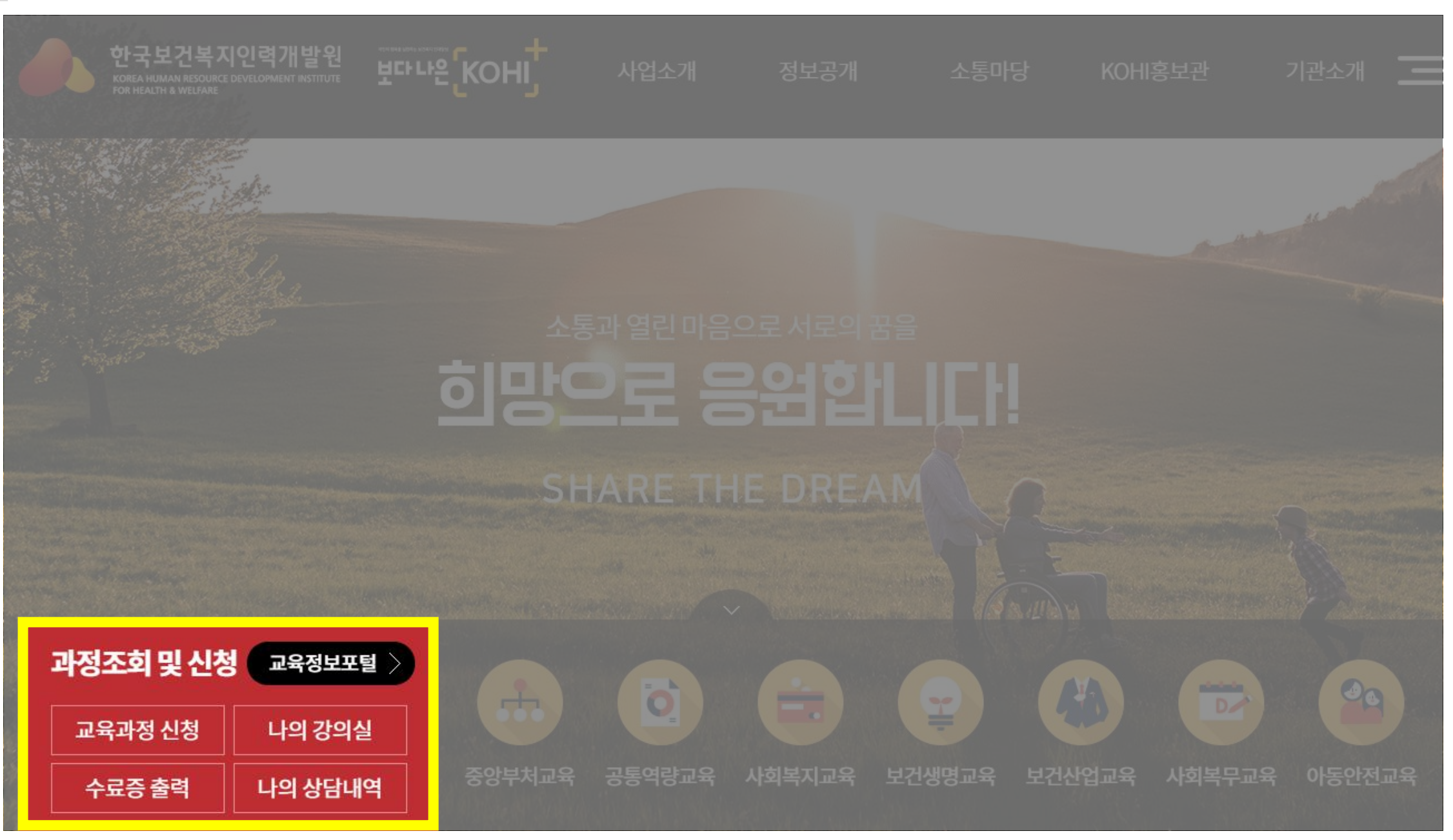

#### 2. 유형별 회원가입 (공무원, 공무직, 민간, 기관/기업 중 선택)

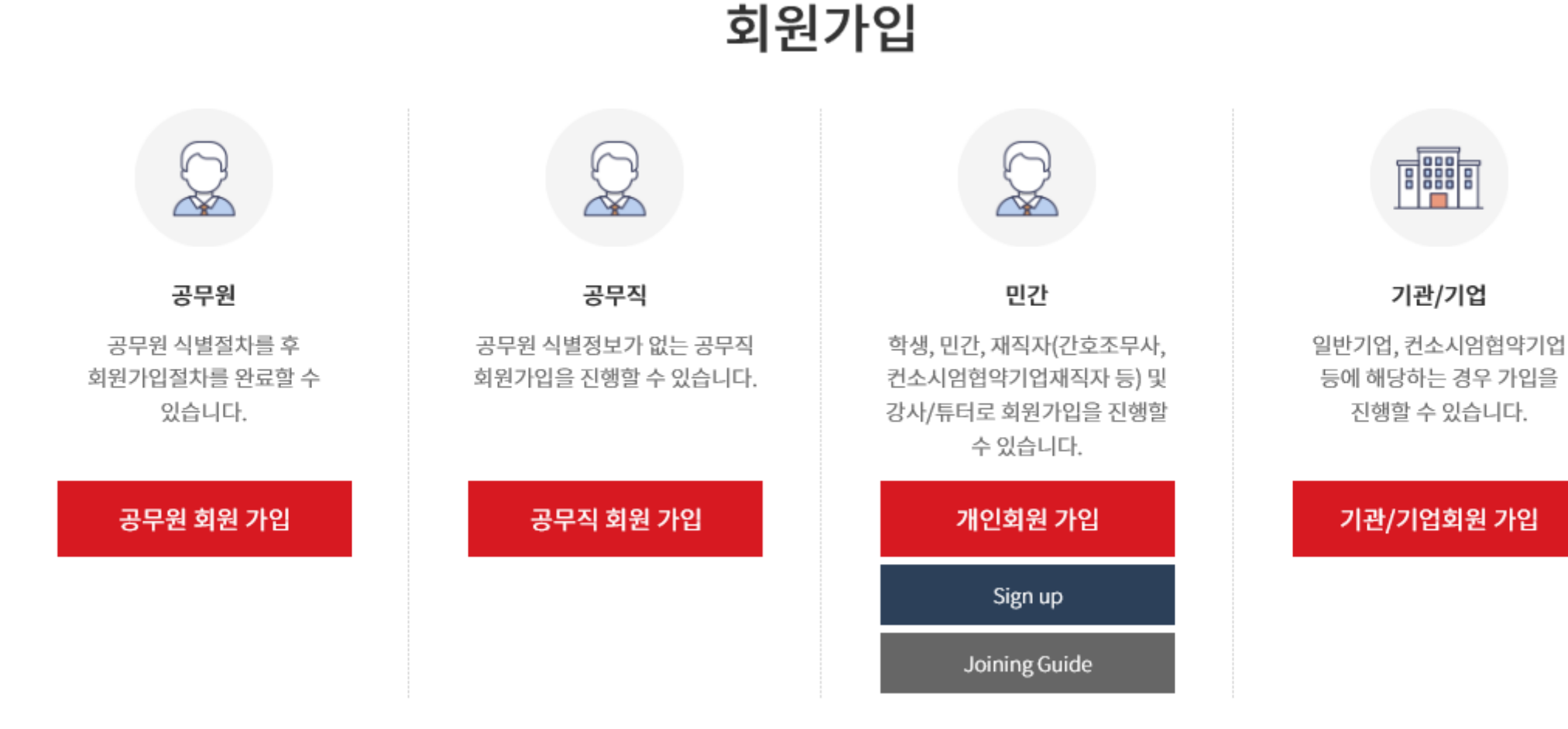

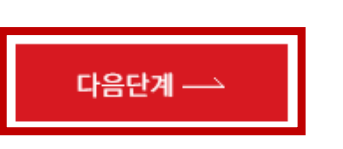

STEP4 가입완료

| ○ 이용약관                                                                                                    |        |
|----------------------------------------------------------------------------------------------------|--------|
| 제1장 총칙                                                                                                    | ^      |
| 제1조 (목적)                                                                                                    | 1      |
| 본 약관은 한국보건복지인력개발원에서 제공하는 모든 서비스(이하 서비스)의 이용조건 및 절차, 이용자와 한국보건복지인력개발원 홈페이지의 권리, 의무, 책임사항과 기타<br>필요한 사항을 규정함을 목적으로 합니다.            | ,<br>, |
| [필수] 이용약관에 동의                                                                                                    | 합니다    |
| ○ 개인정보처리방침                                                                                                    |        |
| 외천가입-미풍악편                                                                                                    | ~      |
| 제1장 총칙                                                                                                    |        |
| 제1조(목적)<br>이 약관은 한국보건복지인력개발원(이하 "개발원"이라 합니다.)이 제공하는 교육정보서비스(이하 "서비스"라 합니다.)를 이용함에 있어 개발원과 이용자의 권리, 의무 및<br>해외 사항은 그저항은 문제으로 합니다. |        |
| 적임자양을 규정암을 녹작으도 합니다.                                                                                                    | ~      |
| [필수] 이용약관에 동의                                                                                                    | 합니다    |

STEP3 정보입력

STEP2 본인인증

#### 3. 필수 이용약관 동의

STEP1 약관동의

#### 4. 본인인증 수단 선택 (인증완료 시 자동으로 다음단계(정보입력) 이동)

\* 기업회원의 경우 인증절차 없이 다음단계(정보입력) 이동

⚠️ 입력하신 정보는 가입완료전까지 저장되지 않으며, 이름/생년월일/성별은 가입 이후에 수정할 수 없습니다.

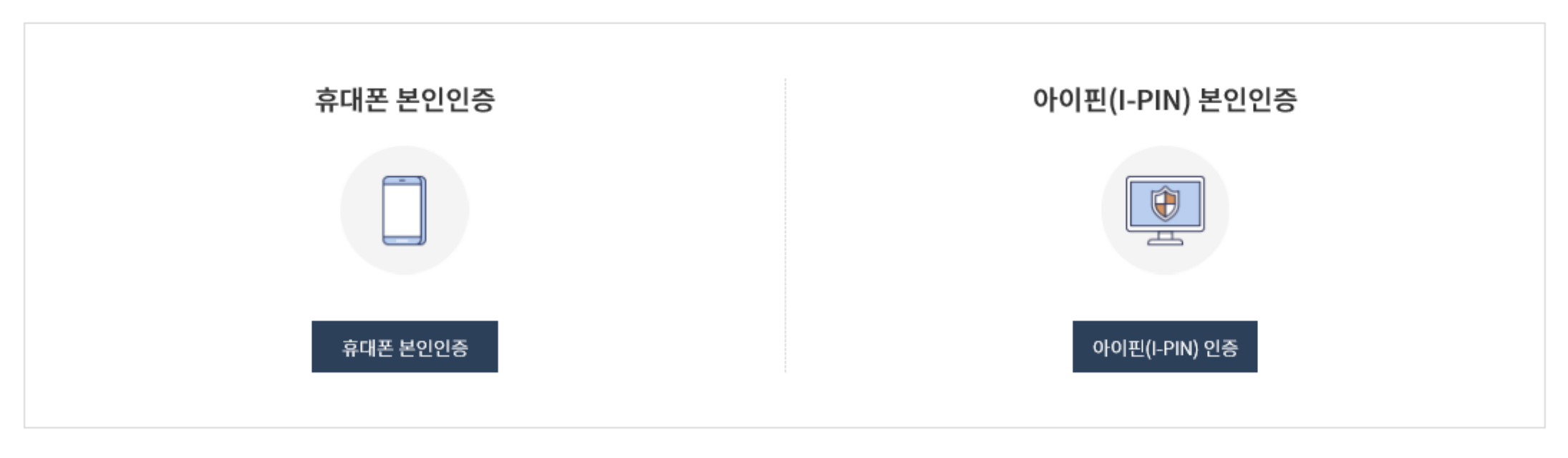

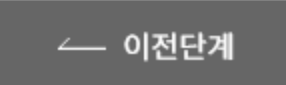

- 간편인증
- QR인증
- 문자인증 <mark>\*추천</mark>
- ① 통신사 선택-동의-시작하기 ② 인증 정보입력

#### ③ 수신된 문자인증 번호 입력

④ **인증 완료** 

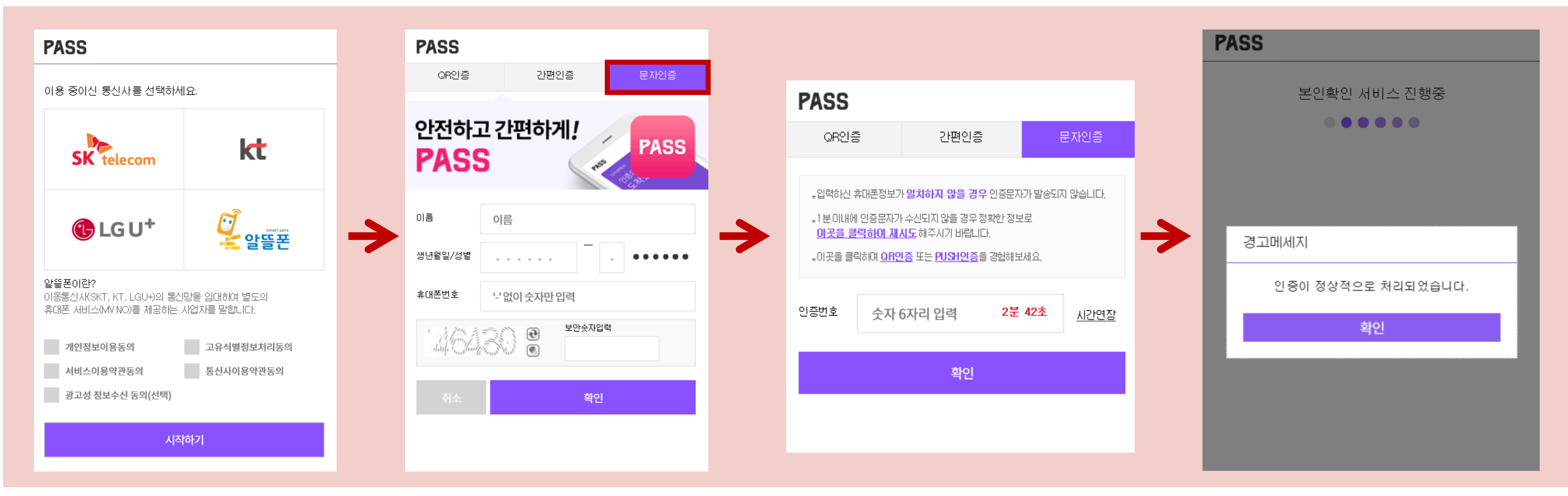

#### 4-1. 휴대폰 본인인증 (통신사 선택-문자인증-정보입력-인증번호입력-확인)

#### 4-2. 아이핀 본인인증 (아이핀ID가 없는 경우 신규발급 필요)

\* 아이핀 인증 문의: SCI평가정보 1544-1006

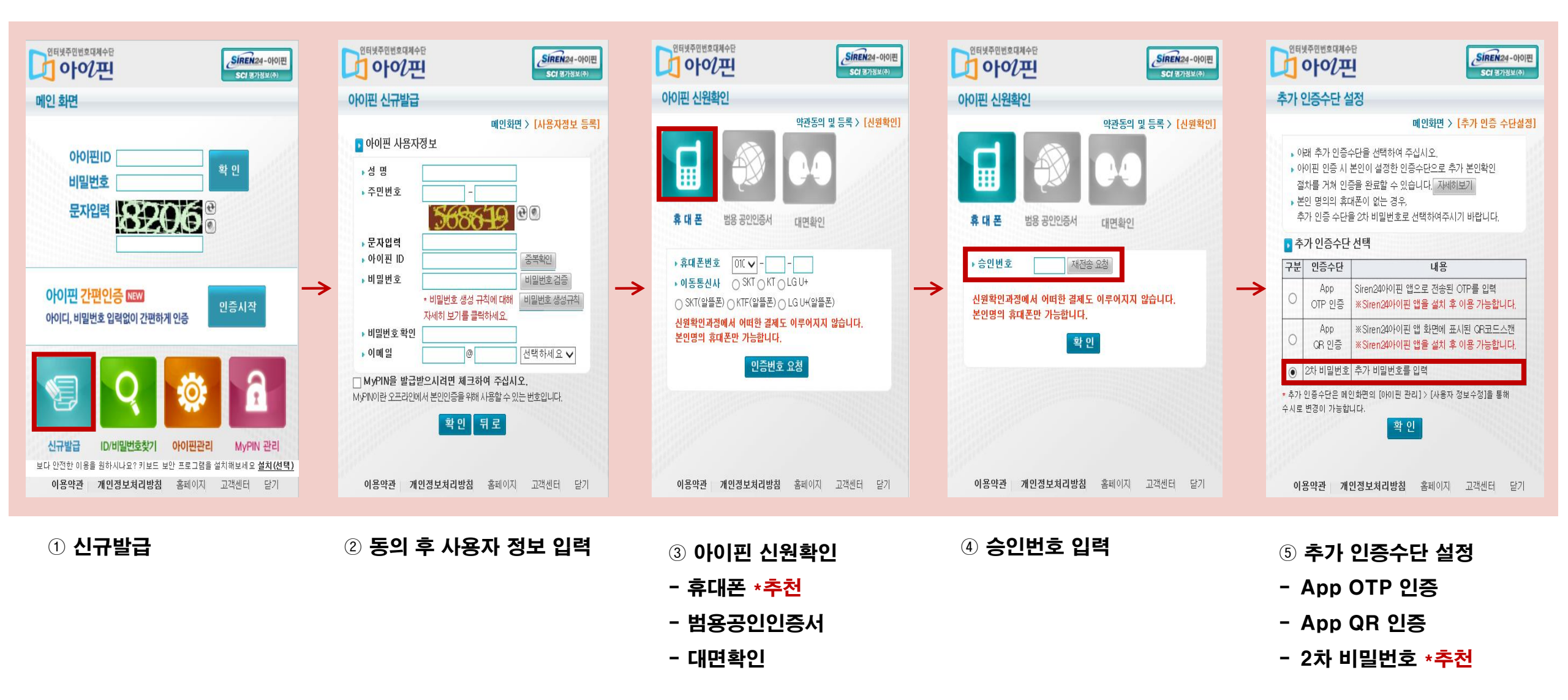

#### 5-1. 기본정보 입력 (\*필수 입력) - 공무원

| 회원유형         | 공무원                                                  |                                                                            |
|--------------|------------------------------------------------------|----------------------------------------------------------------------------|
| 이름           | 공무원식별장                                               | LE LE LE LE LE LE LE LE LE LE LE LE LE L                                   |
| 아이디          | 중복확인                                                 | 중앙부처: e사람-나의 이력-인사요약카드-우측 상단[디지털 식별코드]<br>지자체: 인사랑-행정업무-인사행정-신상정보-[고유식별번호] |
| 비밀번호 ※       | 배밀번호 확합<br>※ 영문,숫자,특수문자 등 3가지 조합 9~12자리              | 교육청: 나이스-인사기록-기본사항-[개인번호]                                                  |
| 생년월일         | 성별                                                   |                                                                            |
| 휴대폰 ※        | 010 V - <b>전화번호</b>                                  | 서울 (02)~                                                                   |
| 내/외국인 ※      | <ul> <li>● 내국인</li> <li>● 외국인</li> <li>국적</li> </ul> | 대한민국 🗸                                                                     |
| 이메일 ※        | @ 중복확인                                               |                                                                            |
| SMS/이메일 수신 💥 | SMS 수신 이메일 수신 ※ 교육수강 관련 SMS 및 이메일은 수                 | 신여부와 무관하게 발송합니다.                                                           |
| 기관구분 ※       | 중앙부처 지자체 타부처                                         |                                                                            |
| 기관명 💥        | 선택하세요                                                | 기관명: 수료증 출력시 사용                                                            |
| 부서 ※         | 직급 ※                                                 | - 선택 -                                                                     |
| 직렬 💥         | - 선택 -                                               | ~                                                                          |

#### 5-2. 기본정보 입력 (\*필수 입력) – 공무직, 민간

| 회원유형         | 민간                                     |                                      |                 |  |  |  |  |  |
|--------------|----------------------------------------|--------------------------------------|-----------------|--|--|--|--|--|
| 이름           |                                        |                                      |                 |  |  |  |  |  |
| 아이디          |                                        |                                      |                 |  |  |  |  |  |
| 비밀번호 ※       | ••••••<br>※ 영문,숫자,특수문자 등 3가지 조합 9~12자리 | ・・・・・・・・・・・・・・・・・・・・・・・・・・・・・・・・・・・・ |                 |  |  |  |  |  |
| 생년월일         |                                        | 성별                                   |                 |  |  |  |  |  |
| 휴대폰 ※        | 010 ~ -                                | 전화번호                                 | 서울 (02) ~ -     |  |  |  |  |  |
| 내/외국인 ※      | 내국인                                    | 국적                                   | 대한민국            |  |  |  |  |  |
| 이메일 ※        | @                                      | 중복확인                                 |                 |  |  |  |  |  |
| SMS/이메일 수신 ※ | SMS 수신 이메일 수신 ※ 교육~                    | 수강 관련 SMS 및 이메일은 수신(                 | 여부와 무관하게 발송합니다. |  |  |  |  |  |
| 기관명(기업명) ※   | ※ 기관명(기업명)은 수료증 출력 시, 사용됩니다.           |                                      | 기관명: 수료증 출력시 사용 |  |  |  |  |  |
| 부서 ※         | 직책                                     |                                      |                 |  |  |  |  |  |
| 지역 ※         | ~                                      | 근무지역, 소속 지역 (                        | 거주지 X )         |  |  |  |  |  |
| 주소           | 우편번호                                   |                                      |                 |  |  |  |  |  |

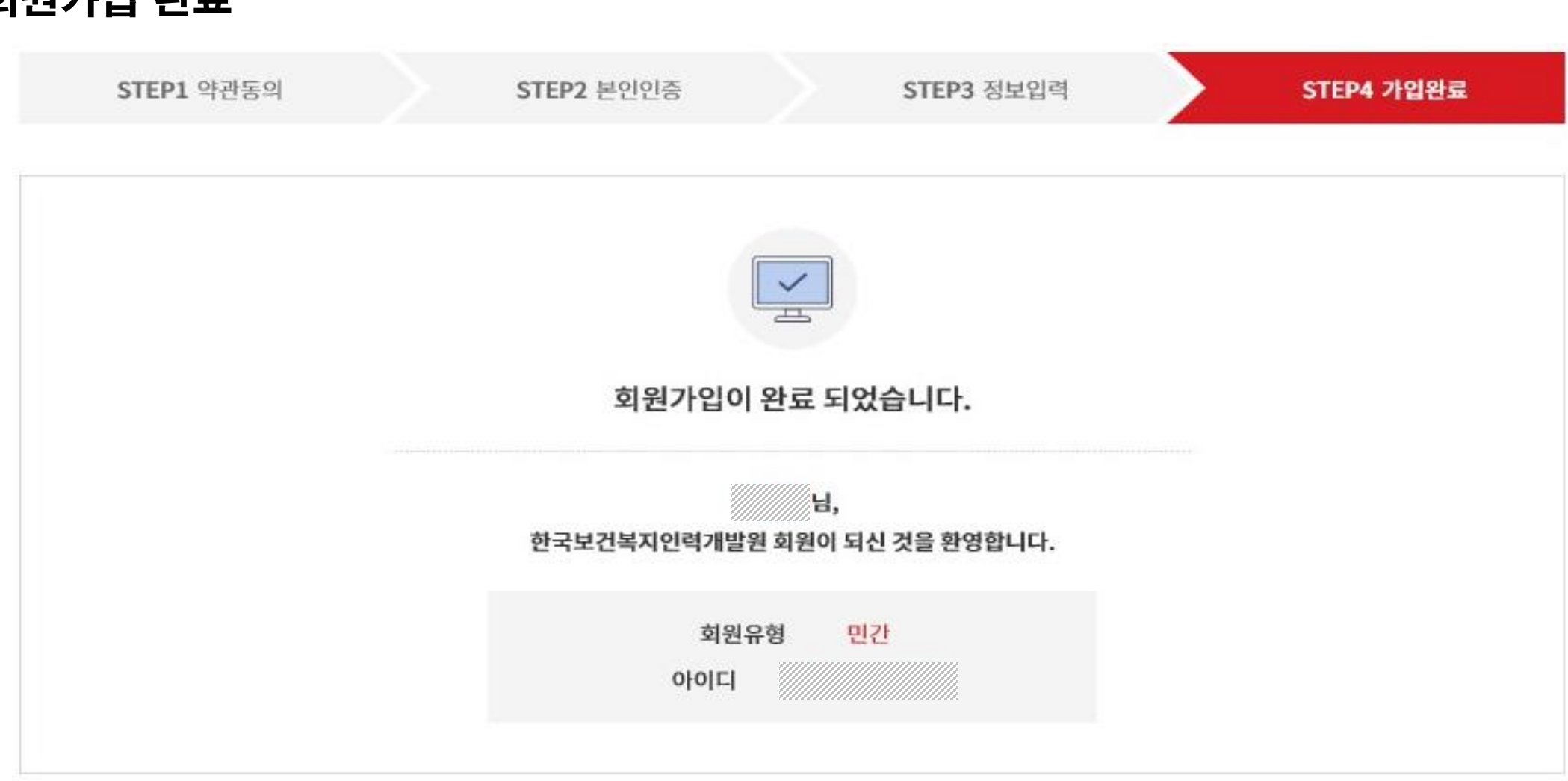

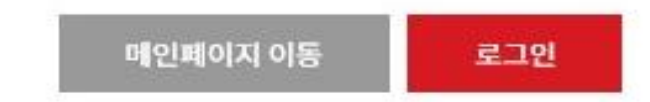

#### 6. 회원가입 완료

한국보건복지인력개발원 ☎ 043-710-9000

# 교육 신청 방법

#### 1. 교육정보 포털 보건복지배움인(https://edu.kohi.or.kr)접속 - \* 로그인 필수

교육과정신청

대표홈페이지 바로가기 🔂 로그인 🔗

### 분야별표 반드시 로그인을 해야 교육 검색 가능

#### 한국보건복지인력개발원

한국보건복지인력개발원

KOHI KOREA HUMAN RESOURCE

보건복지 인재양성을 통해 보건복지분야의 발전과 국민 삶의 질 향상에 기여합니다

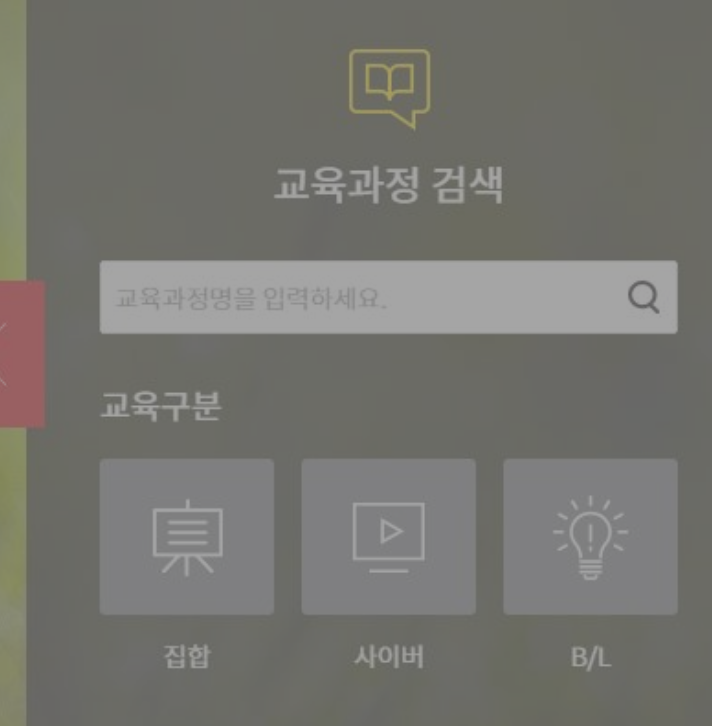

#### \* 대표홈페이지(kohi.or.kr)로 접속한 경우 교육과정 신청 클릭

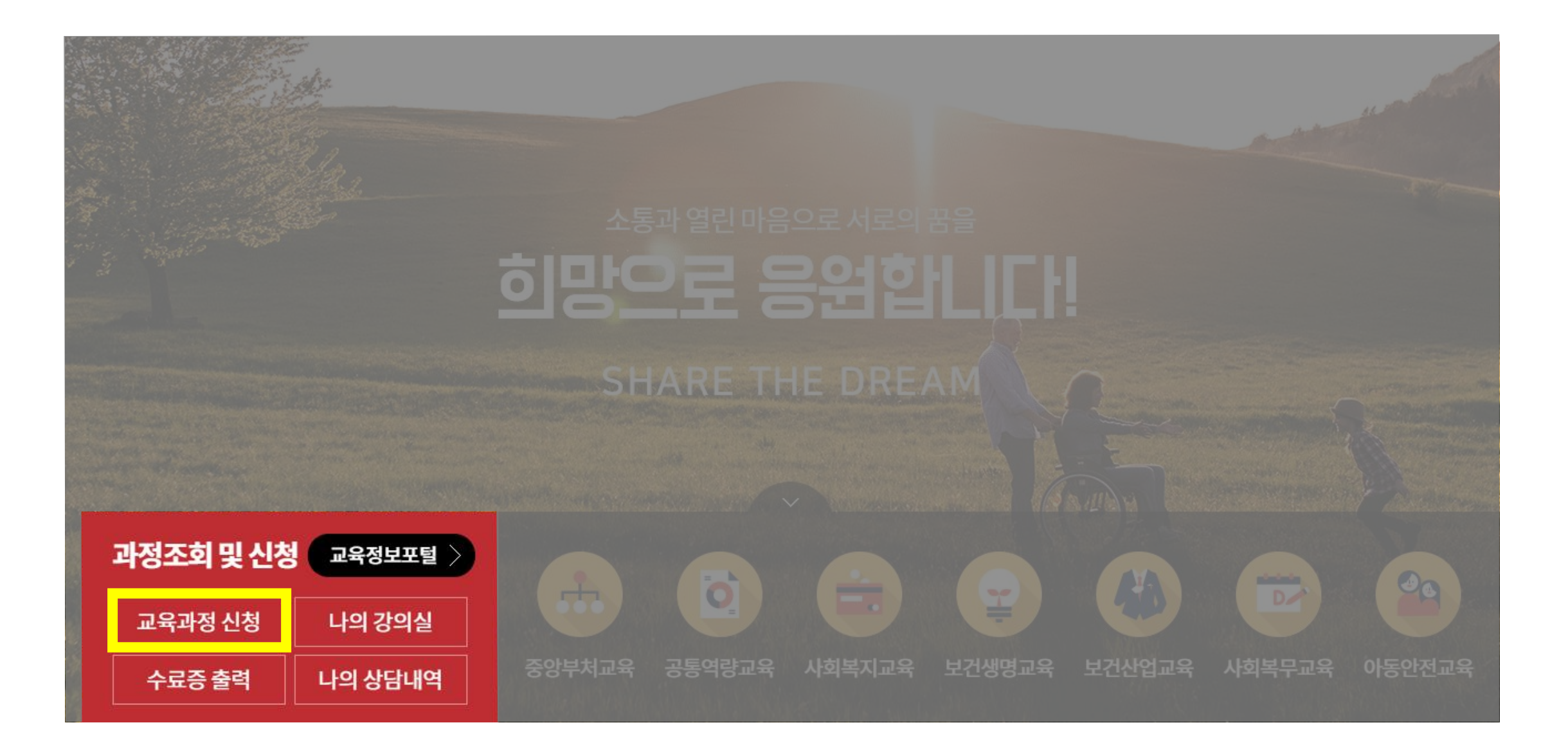

#### 2. 교육과정 신청 및 검색 교육신청 방법 집합, 사이버 동일

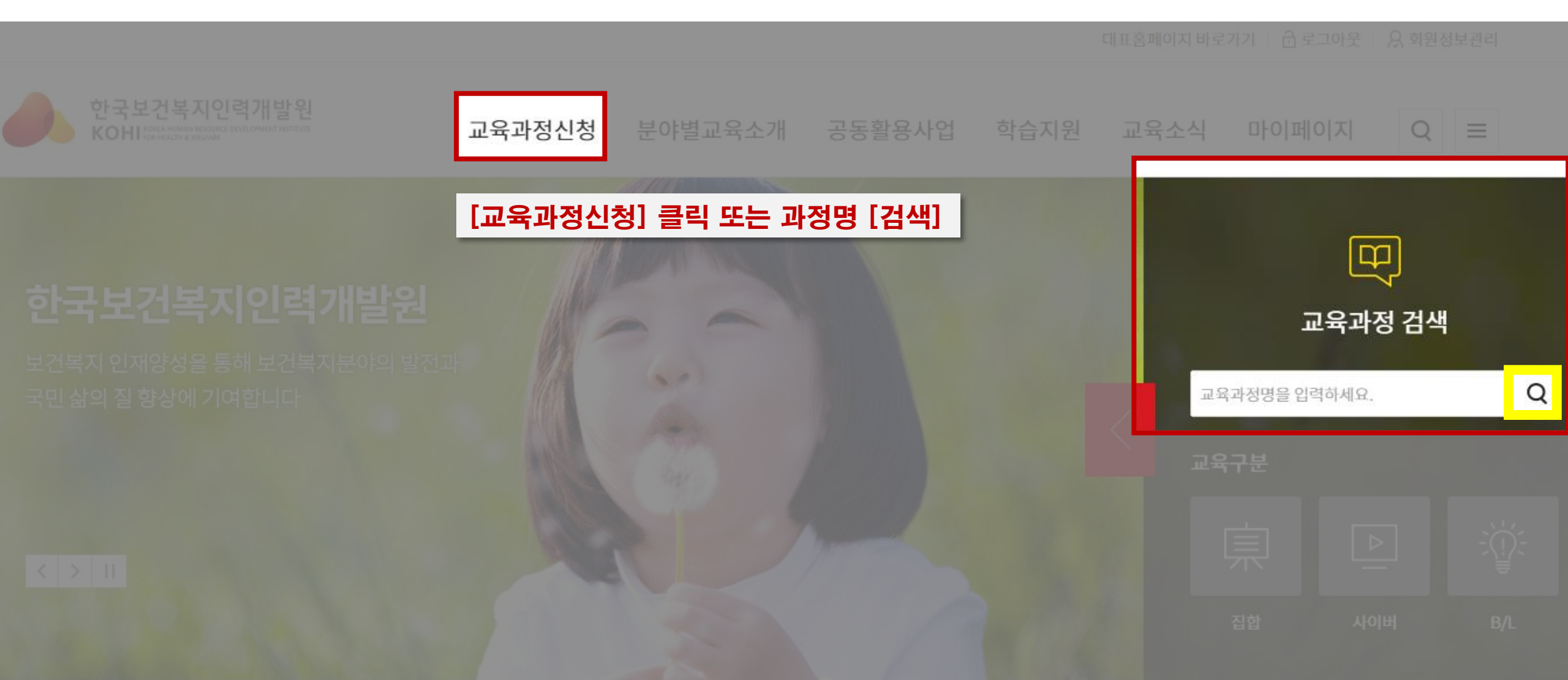

#### 2. 교육과정 신청 및 검색 교육신청 방법 집합, 사이버 동일

--- 교육과정신청 ----

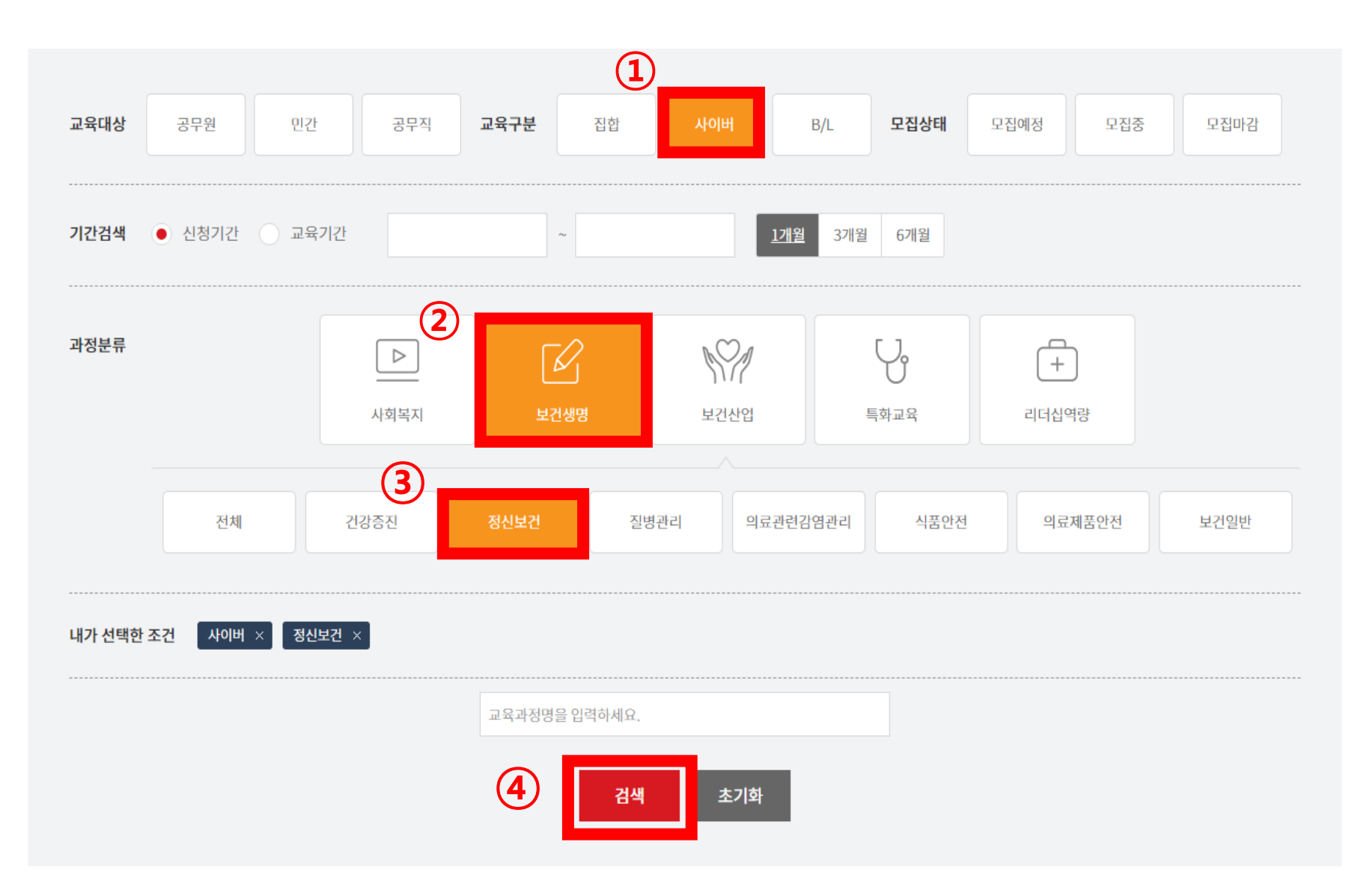

1 '사이버' 클릭
 2 '보건생명' 클릭
 3 '정신보건' 클릭
 4 '검색' 클릭

#### 3. 교육과정 선택 과정명 확인 후 클릭

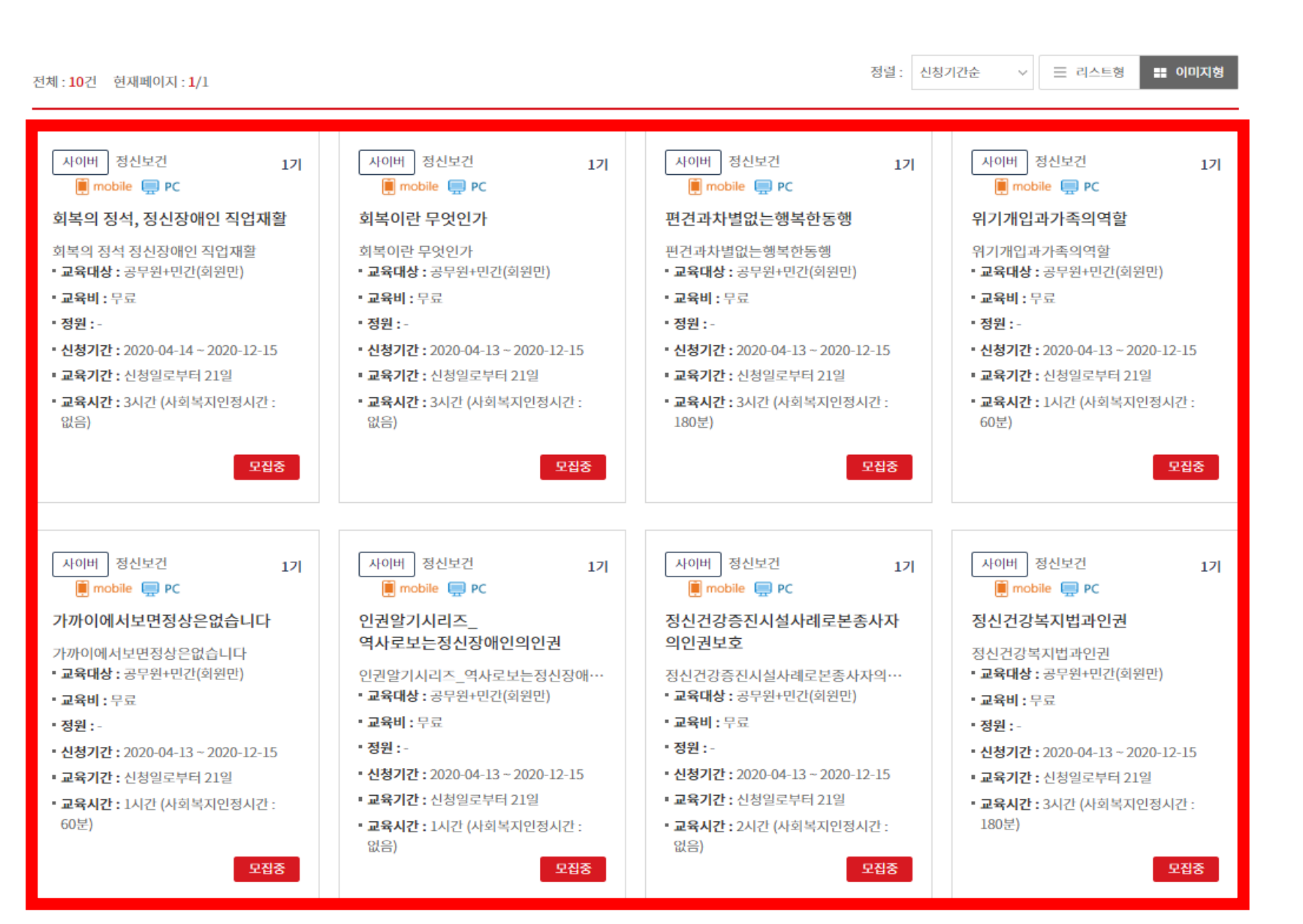

#### 4. 교육 기본 정보 확인 후 수강신청 선택 과정명, 교육기간 등 확인 후 신청

--- 교육과정신청 ----

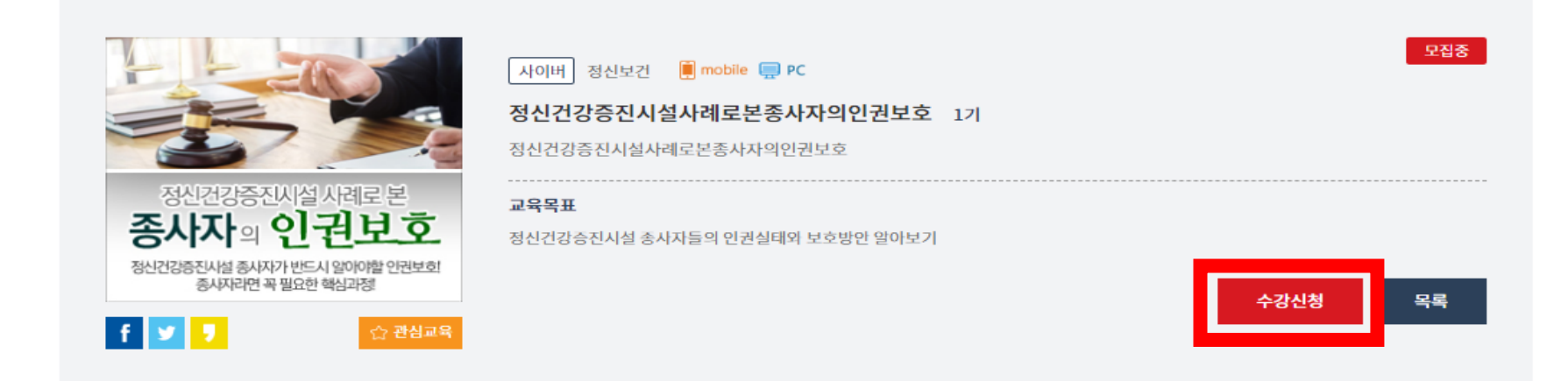

| 71 | 보전 | 러브 |
|----|----|----|
| ~1 | Ē  | 51 |

| 교육대상 | 공무원+민간(회원만)             |          |             |  |  |  |
|------|-------------------------|----------|-------------|--|--|--|
| 신청기간 | 2020-04-13 ~ 2020-12-15 | 교육기간     | 신청일로부터 21 일 |  |  |  |
| 교육비  | 무료                      | 교육시간     | 2 시간        |  |  |  |
| 정원   | -                       | 상시학습인정시간 | 120 분       |  |  |  |
| 교육장소 | 온라인                     | 숙박여부     | 없음          |  |  |  |

교육소개

그들에게도 인권이 있다.
 정신건강증진시설에서 근무하는 종사자라면,
 자신의 인권에 대해 알고 지키기 위해 반드시 들어야 할 교육

#### 5. 신청자 정보 입력

신청자 정보

※필수항목

| 회원유형         | 민간                                                                                        |
|--------------|-------------------------------------------------------------------------------------------|
| 이름           |                                                                                           |
| 아이디          |                                                                                           |
| 휴대폰 ※        | 전화번호         -         전화번호         -         ////////////////////////////////////        |
| 내/외국인 ※      | 내국인 <b>국적</b> 대한민국                                                                        |
| 이메일 ※        | @ 중복확인 이메일: 중복확인 필수                                                                       |
| SMS/이메일 수신 ※ | SMS 수신 이메일 수신 ※ 교육수강 관련 SMS 및 이메일은 수신여부와 무관하게 발송합니다.                                      |
| 기관명(기업명) ※   | 공공기관 · · · · · · · · · · · · · · · · · · ·                                                |
| 부서 ※         | 직책                                                                                        |
| 근무년월         | <u></u> <sup>1</sup> <sup>2</sup> ✓ <sup>1</sup> <sup>2</sup> <sup>3</sup> <sup>2</sup> ✓ |
| 근무지역 ※       | · 근무지역: 17개 시·도 기준                                                                        |
| 주소           | 우편번호                                                                                      |

| 수강신청이 완료되었                     | 습니다.                                      |           | ×                       |
|--------------------------------|-------------------------------------------|-----------|-------------------------|
| ○ 수강신청내역                       |                                           |           |                         |
| 신청상태                           | 신청완료                                      |           |                         |
| 과정명                            | 발달재활서비스제공인력전환교육                           |           |                         |
| 과정구분                           | 집합                                        | 교육대상      | 공무원+민간(회원만)             |
| 신청기간                           | 2020-04-13 ~ 2020-05-13                   | 교육기간      | 2020-05-27 ~ 2020-05-29 |
| 컨소시엄과정여부                       |                                           | 교육비       | 유료                      |
| 정원                             | 100명                                      | 교육시간      | 21 시간                   |
| 교육장소                           | 여수엑스포컨벤션센터                                | 숙박신청여부    | 신청하지않음                  |
| ※ 수강신청내역은 ' <mark>마이페</mark> 0 | <mark> 지 &gt; 학습현황'</mark> 에서 확인하실 수 있습니디 | 학습현황 바로가기 |                         |
|                                |                                           |           | 확인                      |

6. 수강신청 내역 확인

| 구분        | 교육구분 | 학습진도 | 시험   | 과제   | 토론      | 수료기준점수  |
|-----------|------|------|------|------|---------|---------|
| 평가비율      | 사이버  | 100% | 0%   | 0%   | 0%      | 100점 이상 |
| • 나이 하스처하 |      |      |      |      |         |         |
| ○ 나의 약습연왕 |      |      |      |      |         | 치스하기    |
| ✔ 사이버과정   |      |      |      |      |         | 약답아기    |
| 나의 진도율    |      |      |      |      |         | 0%      |
| 시험응시      | 0/0  |      | 과제제를 | ē 0, | /0      |         |
| 토론참여      | 0/0  |      | 설문조사 | H 0, | /2 설문참여 |         |

'학습하기'클릭

토론 과정명 정신건강증진시설사례로본종사자의인권보호 시험응시 학습기간 신청일로부터 21 일 수료여부 교육자료실 실문조사 실습기관

○ 교육과정 정보 교육구분 사이버 과정분류 정신보건 기수 17

\_\_\_\_\_

НОМЕ —

#### 과정명 정신건강증진시설사례로본종사자의인권보호

학습실나가기 ---

#### 나의학습실

HOME

공지사항

학습하기

과제

#### 7. 사이버교육 사전 설문조사 \*사전설문조사 실시 후 수강 가능

| Intel         Intel (Intel (Intel | 나의학습실 | 실문:                                                                             | 조사 —                          |
|----------------------------------------------------------------------------------------------------|-------|---------------------------------------------------------------------------------|-------------------------------|
| 정권 성           여성 여           여성 여           1           1           1           1           1           1           1           1           1           1           1           1           1           1           1           1           1           1           1           1           1           1                                                                                                    | HOME  | · · · · · · · · · · · · · · · · · · ·                                           | 학습실나가기                        |
| add       Image: Comparison of the second second seco         | 공지사항  | 서민조사                                                                            |                               |
| 1.400       1000       1000       1000       1000       1000       1000       1000       1000       1000       1000       1000       1000       1000       1000       1000       1000       1000       1000       1000       1000       1000       1000       1000       1000       1000       1000       1000       1000       1000       1000       1000       1000       1000       1000       1000       1000       1000       1000       1000       1000       1000       1000       1000       1000       1000       1000       1000       1000       1000       1000       1000       1000       1000       1000       1000       1000       1000       1000       1000       1000       1000       1000       1000       1000       1000       1000       1000       1000       1000       1000       1000       1000       1000       1000       1000       1000       1000       1000       1000       1000       1000       1000       1000       1000       1000       1000       1000       1000       1000       1000       1000       1000       1000       1000       1000       1000       1000       1000       1000       1000                                                                                                    | 학습하기  | 결군소자                                                                            |                               |
| 도문         현용 / / ·································                                                                                                    | 과제    | o 설문안내                                                                          |                               |
| 사용법률 신                                                                                                    | 토론    | 참여여부 미등록                                                                        | 설문기간 2020-04-13~2020-12-18    |
| uncd         Intel Intel Int | 시험응시  | 성무역 2020년 정신건간주지지선 조사과 사이번 인권 금은 사정생                                            |                               |
| 에너지 이         이 전 전 이           의 소개 20         이 전 전 이 이           · · · · · · · · · · · · · · · · · · ·                                                                                                    | 교육자료실 |                                                                                 | ۵                             |
| • 4894         • 4893         • 4893         • 4893         • 10         • 10         • 10         • 10         • 10         • 10         • 10         • 10         • 10         • 10         • 10         • 10         • 10         • 10         • 10         • 10         • 10         • 10         • 10         • 10         • 10         • 10         • 10         • 10         • 10         • 10         • 10         • 10         • 10         • 10         • 10         • 10         • 10         • 10         • 10         • 10         • 10         • 10         • 10         • 10         • 10         • 10         • 10         • 10         • 10         • 10         • 10         • 10 <td>설문조사</td> <td>· · · · · · · · · · · · · · · · · · ·</td> <td></td>                                                                                                    | 설문조사  | · · · · · · · · · · · · · · · · · · ·                                           |                               |
| 1.1010011 0012 5012450 001445 001447 (07 44 44 04 41 40 (07 404)         (04 00)          0        0          0        0          0        0          0        0          0        0          0        0          0        0          0        0          0        0          0        0          0        0          0        0          0        0          0        0          0        0          0        0          0        0          0        0          0        0          0        0          0        0          0        0          0        0          0        0          0        0          0        0          0        0          0        0          0        0          0        0          0 </th <th>실습기관</th> <th>○ 설문항목<br/></th> <th></th>                                                                                                    | 실습기관  | ○ 설문항목<br>                                                                      |                               |
| □ . • •         □ 2. · · · · · ·         □ . · · · · · · · · · · · · · · · · · ·                                                                                                    |       | <ol> <li>[정신안권] 본인은 정신건강증진시설 안권교육 의무교육 대상자입니까? (의무교<br/>정신재랑시설의 중사자)</li> </ol> | 2육 대상자: 정신의료기관, 정신요양시설, (복수현) |
| 고 10                                                                                                    |       | 1. 0                                                                            |                               |
| 1.[정산인회] 반면의 초속기관이 다음 후 가장에 예당한 나까?         (억수 한)           1. 청산인적고가함         2. 청산인정시 4년           2. 청산/ 정치 나타         2. 청산/ 정치 나타           3. 100         1. 국업           2. 38         1. 국업           2. 38         1. 340           2. 38         1. 100           2. 38         1. 100           2. 38         1. 100           2. 38         1. 100           2. 38         1. 100           2. 38         1. 100           2. 38         1. 100           2. 38         1. 100           2. 38         1. 100           2. 38         1. 100           2. 38         1. 100           2. 38         1. 100           2. 38         1. 100           2. 38         1. 100           2. 38         1. 100           2. 398         1. 100           2. 398         1. 100           2. 398         1. 100           2. 398         1.100           2. 38         1.100           2. 38         1.100           3. 389         1.100           3. 389         1.100           3. 389         1.100                                                                                                    |       | 2. 아니오                                                                          |                               |
| 1. 8 전 40 8 2 / 10         2. 8 전 40 8 8 4 8         2. 8 전 40 8 8 4 8         3. 8 전 40 8 8 4 8         4. 8 전 7 8 9 8 8 4 9 8 7 8 9 8 4 9 9 8 8 4 9 9 9 8 4 9 9 9 8 4 9 9 9 8 8 7 4 9         1. 7 8         2. 2 8 1         3. 10 9         4. 7 8 1         5. 2 8 9 8         6. 7 16         7. 9 8 7 18 9 8 4 9 9 8 18 9 8 4 9 8 7 18 9 8 4 9 9 8 4 9 8 4 9 8 18 9 9 9 9 18 18 18 18 18 18 18 18 18 18 18 18 18                                                                                                    |       | 2. [정신인권] 본인의 소속기관은 다음 중 무엇에 해당합니까?                                             | (목수형)                         |
| - 2. 8450.9048         - 2. 8450.9048         - 2. 8450.9048         - 4. 8450.9048         - 5. 747         3. [84087] 80 ***780 8498.5780 87, 887288 4494078442.         - 1. 84         - 1. 84         - 2. 33         - 3. 34         - 3. 35         - 4. 24         - 1. 84         - 1. 84         - 1. 84         - 1. 84         - 1. 84         - 1. 84         - 1. 84         - 1. 84         - 1. 84         - 1. 84         - 1. 84         - 1. 84         - 1. 84         - 1. 84         - 1. 84         - 1. 84         - 1. 84         - 1. 84         - 1. 84         - 1. 84         - 1. 84         - 1. 84         - 1. 84         - 1. 84         - 1. 84         - 1. 84         - 1. 84         - 1. 84         - 1. 84         - 1. 84         - 1. 84         - 1. 84         - 1. 84         - 1. 84         - 1. 84                                                                                                    |       | 1 정신의로기관                                                                        |                               |
|                                                                                                    |       | 2. 정신요양시설                                                                       |                               |
| · · · · · · · · · · · · · · · · · · ·                                                                                                    |       | 3. 정신재활시설                                                                       |                               |
| - 5.기타       (% 수 한)         - 1. 국립       (% 수 한)         - 1. 국립       (% 수 한)         - 1. 국립       (% 수 한)         - 1. 국립       (% 수 한)         - 1. 국립       (% 수 한)         - 1. 국립       (% 수 한)         - 1. 국립       (% 수 한)         - 1. 국립       (% 수 한)         - 1. 국립       (% 수 한)         - 2. 전원       (% 수 한)         - 5. 2010       (% 수 한)         - 1. 86 년 원 원       (% 수 한)         - 1. 86 년 원 원       (% 수 한)         - 1. 86 년 원 원       (% 수 한)         - 1. 86 년 원 원       (% 수 한)         - 1. 86 년 원 원       (% 수 한)         - 1. 86 년 원 원       (% 수 한)         - 1. 86 년 원 원       (% 수 한)         - 1. 86 년 원 원       (% 수 한)         - 1. 86 년 원 원       (% 수 한)         - 1. 86 년 원 원       (% 수 한)         - 1. 86 년 원 원 수 추 환 간 환 명 원 명 환 하 주 실 사 원       (% 수 한)         - 1. 86 년 원 원 수 추 환 간 환 명 원 원 핵 취 수 실 사 원       (% 수 한)         - 5. [8 년 안 권) 분 안 의 소 측 원 가 분 명 원 원 핵 취 수 실 사 원. (개설 허 가 중 실 역 명 원 원, 법 안 안 권 우 에 논 번 역 원 원 원 권 권       (사 순 한)                                                                                                    |       | 4. 정신건강복지센터                                                                     |                               |
| 3. [형산한킹] 전한 소속기관이 정신의료가관한 경우, 성업구분을 선택하여주십시오.       (% 수 원)         1. 국립       2. 28         2. 28          3. 100          4. 20          5. 2명원          6. 기타          7. 의료기관이 아님          1. 100          2. 200          3. 100          3. 100          4. 70          5. 2002          4. 100          5. 100          5. 100          5. 100          5. 100          6. 100          6. 100          1. 34선의료          1. 34선의료          2. 36년 021          2. 56년 021          3. 100          4. 42          5. 100          6. 100          6. 100          1. 100          1. 100          1. 100      <                                                                                                    |       | 5. 기타                                                                           |                               |
| 1. 국립         2. 공립         3. 2012         4. 개인         5. 2019         6. 기타         7. 의료2/개리 이 마님         1. 8천년121         20. 의원급 의료기관         3. 8월년122         5. [경천연권] 본언이 소측된 가관명을 입력하여주십시오. (개설 허가증 상의 영향, 법안인 경우에는 법안의 영향을 기세)         (시속한)                                                                                                    |       | 3. [정신안권] 본인 소속기관이 정신의료기관인 경우, 설립구분을 선택하여주십시                                    | <b>4오.</b> (복수행)              |
| - 2. 3집         - 3. 100         - 4. 개인         - 5. 28/92         - 6. 기타         - 7. 의료/기관이 아님         - 1. 정신병원         - 2. 의원급 의료/1관         - 3. 출입방원 소측 정신건강의 약과         - 4. 정신의료/1관이 아님         5. [청신인권] 본인이 소측된 기관명을 입력하여주십시오. (개설 허가증 상의 명칭, 법안인 경우에는 법인의 명칭을 기책)         (시소왕)                                                                                                    |       | 1.국립                                                                            |                               |
| 3. 법원         4. 개인         5. 군분원         6. 가타         7. 의료기관이 아님         1. 장신병원         2. 의원급 의료기관         1. 장신병원         3. 중합병원 소속 3산건강의 의과         4. 청신의료가관이 아님             5. [정산안권] 본인이 소속된 가관명을 일찍하여주십시오. (개설 허가증 상의 명칭, 법안인 경우에는 법안의 명칭을 가져)                                                                                                    |       | 2. 공립                                                                           |                               |
| - 4. 개인         - 5. 2년원         - 6. 가타         - 7. 의료가격이 아님         - 1. 정신변원         - 1. 정신변원         - 2. 의원급 의료가격         - 3. 중인변원 소측 전건간의 약과         - 4. 전신의로가격이 아님         - 5. [형신안권] 본만이 소측된 기관명을 입력하여주십시오. (개설 허가증 상의 명칭, 법안만 경우에는 법안의 명칭을 기재)         · 6.[형신안권] 본만이 소측된 기관명을 입력하여주십시오. (개설 허가증 상의 명칭, 법안만 경우에는 법안의 명칭을 기재)                                                                                                    |       | 3. 법인                                                                           |                               |
| - 5. 군병원         - 6. 기타         - 7. 의료기관이 아님         - 1. 전신병원         - 1. 전신병원         - 2. 의원급 의료기관         - 3. 동합병원 소속 전신간과의 학과         - 4. 전신의료기관이 아님         - 5. [정신반권] 본인이 소속된 기관명을 입력하여주십시오. (개설 허가증 상의 명칭, 법인인 경우에는 법인의 명칭을 기제)         - 5. [정신반권] 본인이 소속된 기관명을 입력하여주십시오. (개설 허가증 상의 명칭, 법인인 경우에는 법인의 명칭을 기제)                                                                                                    |       | 4. 개인                                                                           |                               |
| 6. 기타         7. 의료가격이 아님         4. [형산연권] 본인 소속기관의 정신의료가관인 경우, 기관구분을 선택해주십시오.         1. 정신병원         2. 의원급 의료가관         3. 증삼병원 소속 청신간감의 약차         4. 정신의료가관이 아님         5. [청산연권] 본인이 소속된 가관명을 입력하여주십시오. (개설 허가증 상의 명칭, 법인인 경우에는 법인의 명칭을 기체)         (서송한)                                                                                                    |       | 5. 군병원                                                                          |                               |
| 1. 의료기관이 아님         4. [정신안컨] 본인 소속기관의 정신의료가관인 경우, 기관구분을 선택해주십시오.         1. 하신범원         1. 하신범원         2. 의원과 관련         3. 측관법원 소속 청신간감의 약차         4. 정신의료가관이 아님         5. [정신안컨] 본인이 소속된 가관명을 입력하여주십시오. (개설 허가증 상의 명칭, 법안인 경우에는 법안의 명칭을 기재)                                                                                                    |       | 6. 기타                                                                           |                               |
| 4. [형신안권] 본인 소속기관의 정신의료기관인 경우, 기관구분을 선택해주십시오.       (억수영)         1. 하선 병원       .         2. 의원급 의료기관       .         3. 종합 병원 소속 하신간감의 약과       .         4. 정신의료기관이 아님       .         5. [청산안권] 본인여 소속된 가관명을 입력하여주십시오. (개설 허가증 상의 명칭, 법인인 경우에는 법인의 명칭을 기재)       (시송인)                                                                                                    |       | 7. 의료기관이 아님                                                                     |                               |
| □       1. 정신병원         □       2. 의원급 의료기관         □       3. 중압병원 소속 정신간강의 약과         □       4. 청신의료기관이 아님         5. [청신안권] 본인이 소속된 가관명을 입력하여주십시오. (개설 허가증 상의 명칭, 법인인 경우에는 법인의 명칭을 기재)       (서송양)                                                                                                    |       | 4. [정신인권] 본인 소속기관의 정신의료기관인 경우, 기관구분을 선택해주십시오                                    | 2. (복수형)                      |
| ○ 2. 의원급 의료기관         ○ 3. 종압병원 소속 정신건강의학과         ○ 4. 청신의료기관이 아님         5. [정신인권] 본인이 소속된 가관명을 입력하여주십시오. (개설 허가증 상의 명칭, 법인인 경우에는 법인의 명칭을 기세)         (서순항)                                                                                                    |       | 1. 정신병원                                                                         |                               |
| □ 3. 종일병원 소속 정신간감의 약과         □ 4. 정신역료가관이 아님         5. [정신안권] 본인이 소속된 가관명을 입력하여주십시오. (개실 허가증 상의 명칭, 법인인 경우에는 법인의 명칭을 기재)       (시술킹)                                                                                                    |       | 2. 의원급 의료기관                                                                     |                               |
| 4. 청신의료기관이 아님         5. [청산안권] 분인이 소속된 가관량을 입력하여주십시오. (개설 허가증 상의 명칭, 법안인 경우에는 법안의 명칭을 기제)       (서술한)                                                                                                    |       | 3. 종합병원 소속 정신건강의학과                                                              |                               |
| 5. [정산안퀸] 본인이 소속된 가관명을 입력하여주십시오. (개설 허가증 상의 명칭, 법안인 경우에는 법안의 명칭을 기제) (시송한)                                                                                                    |       | 4. 정신의료기관이 아님                                                                   |                               |
|                                                                                                    |       | 5. [정신인권] 분인이 소속된 기관명을 입력하여주십시오. (개설 허가증 상의 명칭                                  | 성,법인연 경우에는법인의 명칭을 기재) (서술형)   |
|                                                                                                    |       |                                                                                 |                               |
|                                                                                                    |       |                                                                                 |                               |
| 체출 취소                                                                                                    |       |                                                                                 | 제출 취소                         |

8. 학습하기 시작

| 의학습실 | 학습하기   |                                         |                     |        |      |        |       |  |  |
|------|--------|-----------------------------------------|---------------------|--------|------|--------|-------|--|--|
|      | 과정명 정  | 성신건강증진시설사례로본종사                          | 자의인권보호              |        |      | 학      | 습실나가기 |  |  |
| 황    | 사저 성무2 | SUF 사정성무조과 차여와리                         | (340101-2020-04-27) |        |      |        |       |  |  |
| 기    | 시간 일본의 | A 12223A 80123                          | (3012.2020-0421)    |        |      |        |       |  |  |
|      | 차시     | 차시명                                     | 최초 학습일              | 최종 학습일 | 학습횟수 | 진도율(%) | 학습상태  |  |  |
|      | 1차시    | 일하는 사람의 인권                              | 미학습                 | 미학습    | 0회   | 0%     | 학습하기  |  |  |
| Ч    | 2차시    | 정시거간증지시석 조사자이 트성                        | 미하슴                 | 미하슴    | 0호l  | 0%     | 하수하기  |  |  |
| 로실   | 2010   | 000000000000000000000000000000000000000 |                     |        | 0-4  | 070    | 극답에게  |  |  |
| ł    | 3차시    | 정신건강증진시설의 인권 실태                         | 미학습                 | 미학습    | 0회   | 0%     | 학습하기  |  |  |
|      | 4차시    | 노동기본권에 대한 이해 1                          | 미학습                 | 미학습    | 0회   | 0%     | 학습하기  |  |  |
|      | 5차시    | 노동기본권에 대한 이해 2                          | 미학습                 | 미학습    | 0회   | 0%     | 학습하기  |  |  |
|      | 6차시    | 노동기본권에 대한 이해 3                          | 미학습                 | 미학습    | 0회   | 0%     | 학습하기  |  |  |
|      | 7차시    | 정신건강승진시설 송사자의 건강권                       | 미학습                 | 미학습    | 0회   | 0%     | 학습하기  |  |  |

#### 9. 사이버교육 설문조사 \*수강 후 사이버교육만족도 설문 필수

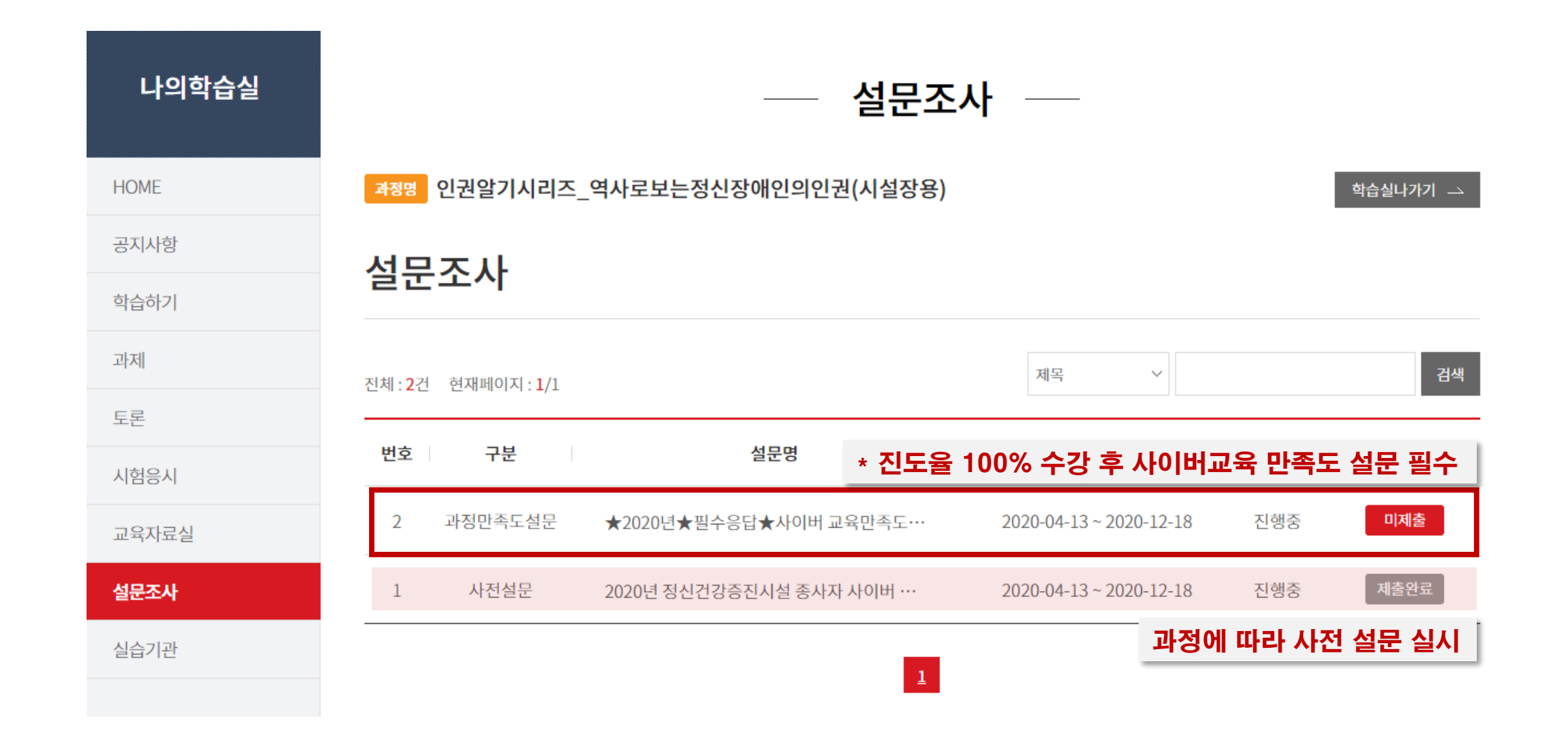

한국보건복지인력개발원 ☎ 043-710-9000

### 수료증 출력

#### 1. 교육정보 포털 보건복지배움인(https://edu.kohi.or.kr)접속 - \* 로그인 필수

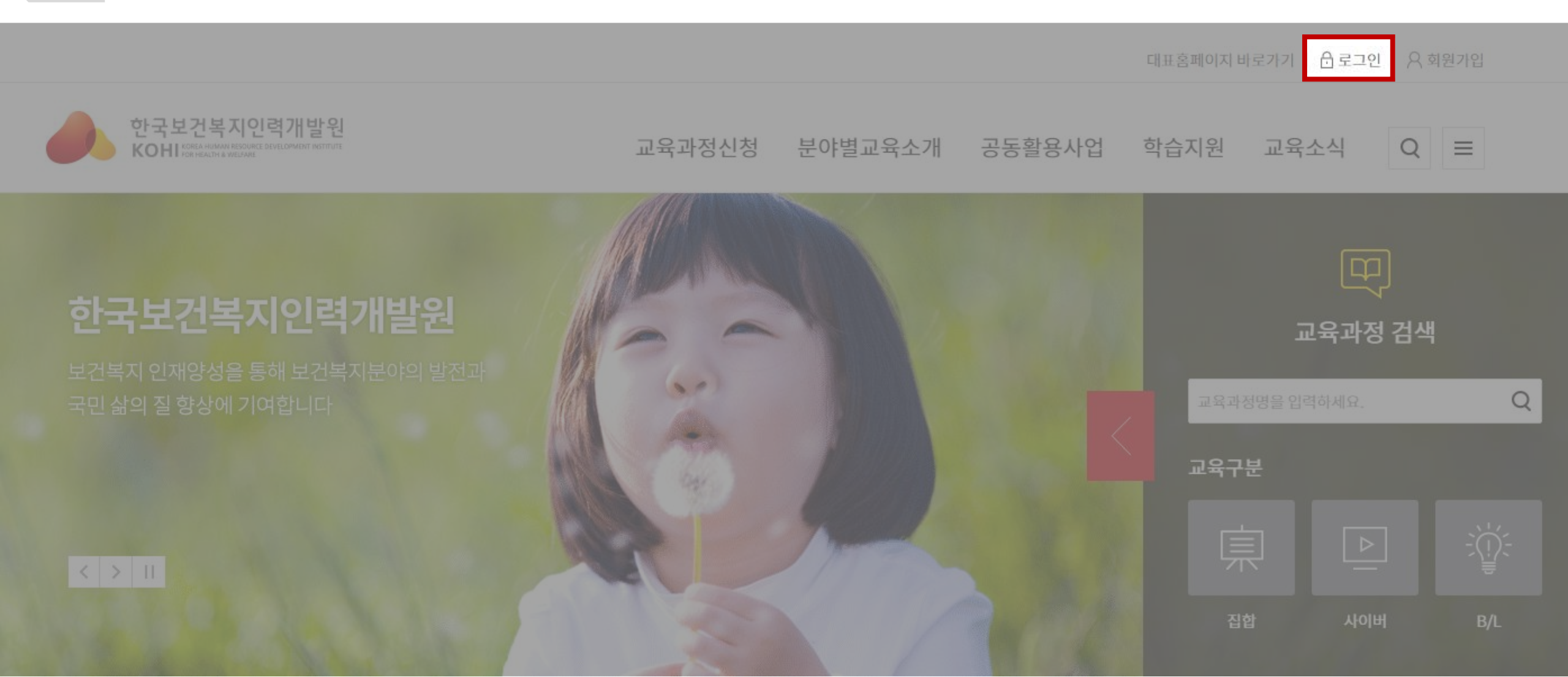

#### \* 대표홈페이지(kohi.or.kr)로 접속한 경우 \* 수료증 출력 클릭

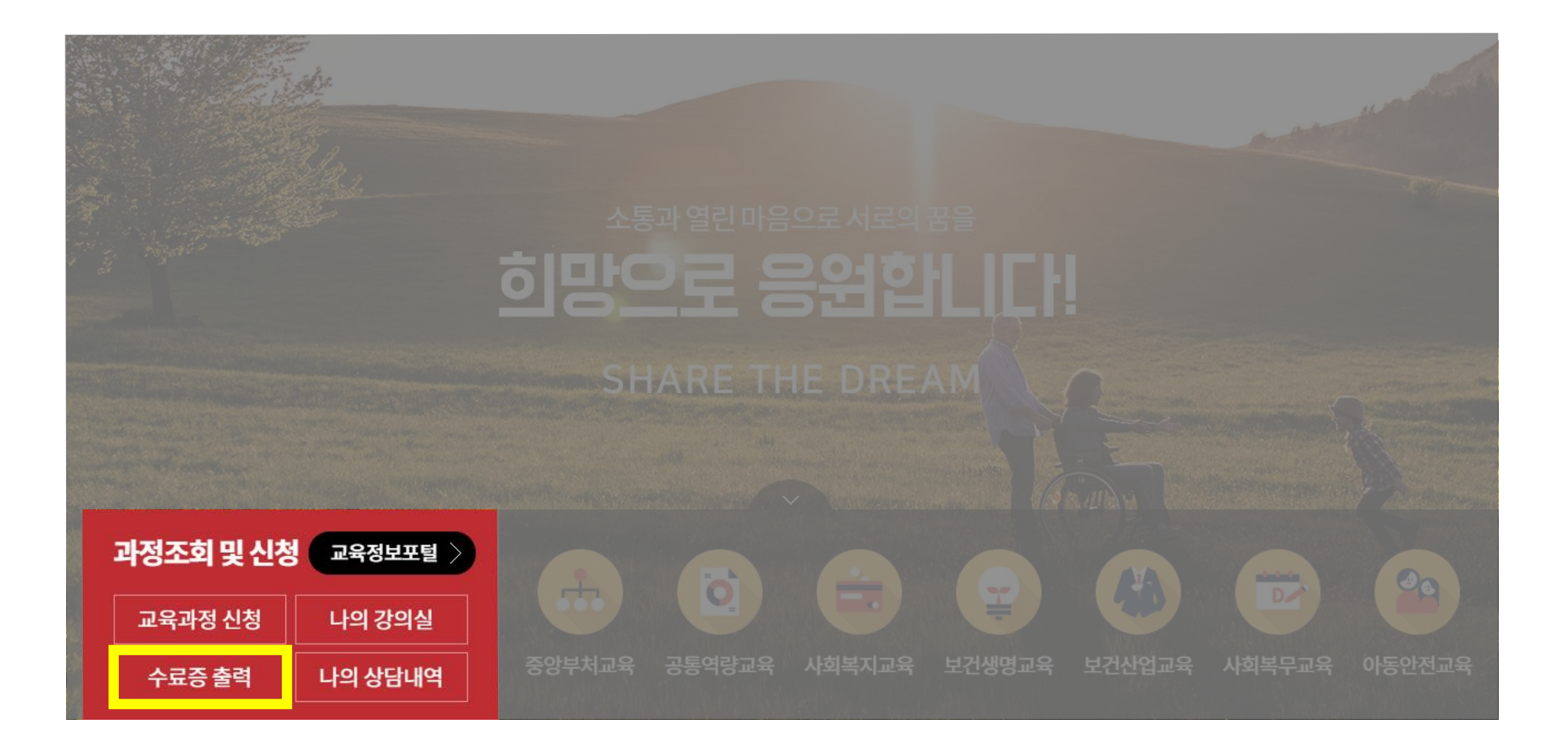

#### 2. 마이페이지 > 수료증 출력

|        |         | 교육과정신청 분야별교 | 육소개 공동활용사업 | 학습지원 교육소식 | 마이페이지 Q ≡  |
|--------|---------|-------------|------------|-----------|------------|
| 교육과정신청 | 분야별교육소개 |             |            | 교육소식      | 마이페이지      |
|        |         |             |            |           | 학습현황       |
|        |         |             |            |           | 수료증출력      |
|        |         |             |            |           | 결제 · 환불 내역 |
|        |         |             |            |           | 1:1 문의     |
|        |         |             |            |           | 관심교육과정     |
|        |         |             |            |           | 나만의 조합과정   |
|        |         |             |            |           | 회원정보       |
|        |         |             |            |           |            |

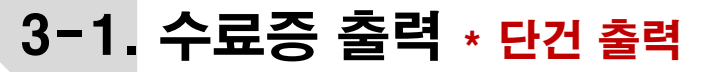

 $\sim$ 

수료증출력

 $\sim$ 

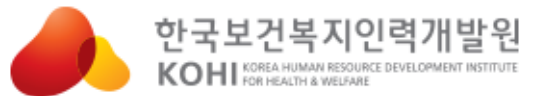

마이페이지

ŧ.

Q 교육과정신청 분야별교육소개 공동활용사업 학습지원 교육소식 마이페이지  $\equiv$ 

| <ol> <li>1 수료연도 선택</li> <li>2 구분 선택</li> <li>3 (과정명 입력은 선택)</li> <li>4 수료증 출력</li> </ol> |     |      | <b>①</b><br>수료연도: 2017 년 | <b>수료증출략</b><br>②<br>✓ 구분: 선택 | <br>3<br>~ 과정명:         | 검식         | 백 사이버교육 일괄출력 |
|------------------------------------------------------------------------------------------|-----|------|--------------------------|-------------------------------|-------------------------|------------|--------------|
| 번호                                                                                       | 구분  |      | 과정명                      |                               | 교육기간                    | 수료일자       | 수료증          |
| 1                                                                                        | 사이버 | 약물의이 | 해1                       |                               | 2017-01-02 ~ 2017-02-19 | 2017-02-19 | 수료증 출력 담기    |
| 2                                                                                        | 사이버 | 약물의이 | 해2                       |                               | 2017-01-02 ~ 2017-01-20 | 2017-01-20 | 수료증 출력 담기    |

※ (사이버교육만 해당) 여러 건의 수료증을 출력할 경우, 출력하려는 과정의 [담기] 버튼을 누른 후 [사이버교육 일괄출력]에서 출력 가능합니다.

※ 집합교육 수료 번호가 없는 경우 수료증명원으로 대체하여 발급됩니다.

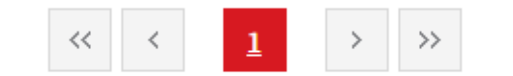

#### 3-2. 수료증 출력 \* 저장: PDF, DOC, XLS, PPT, HWP 가능, 인쇄: PDF, 인쇄 가능

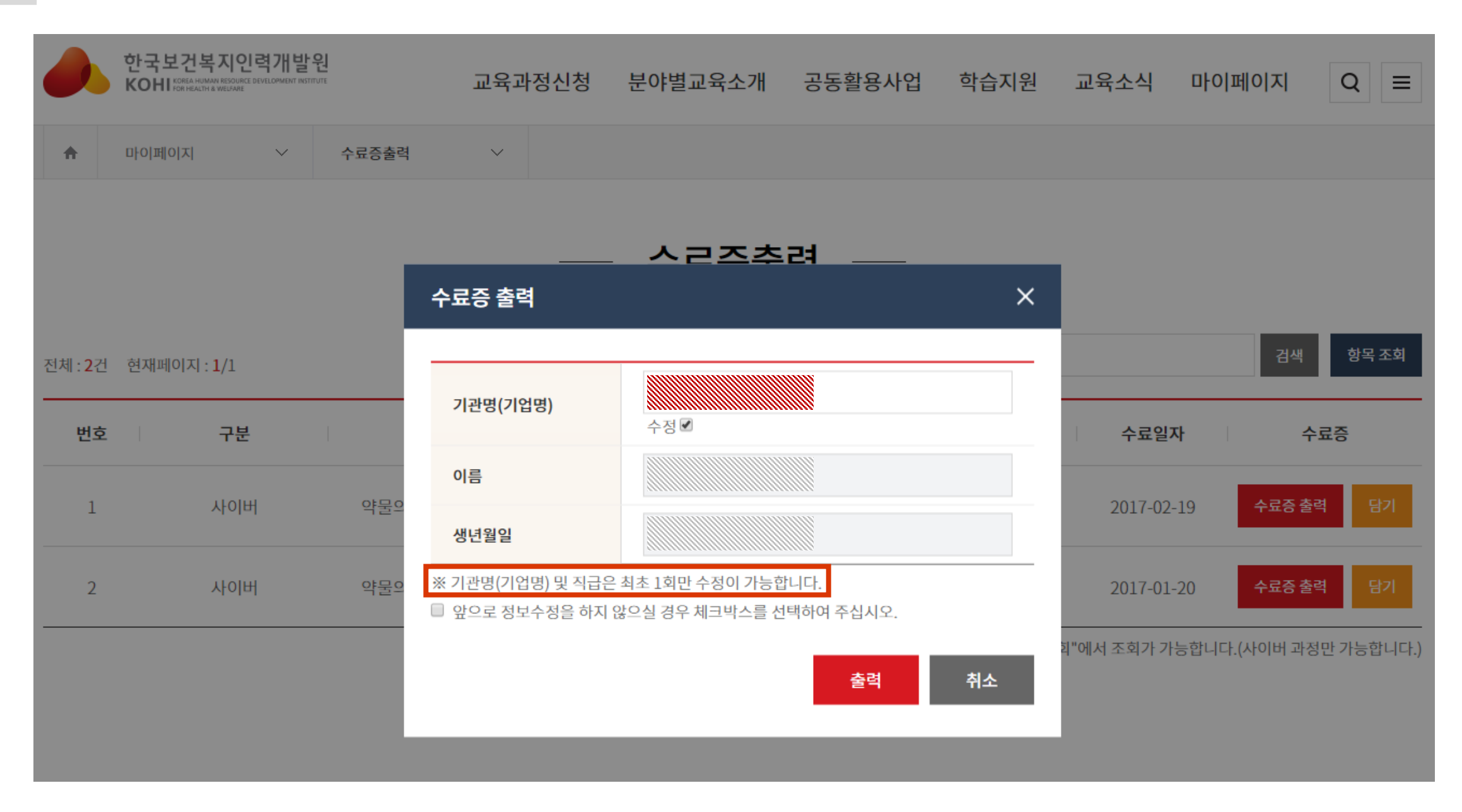

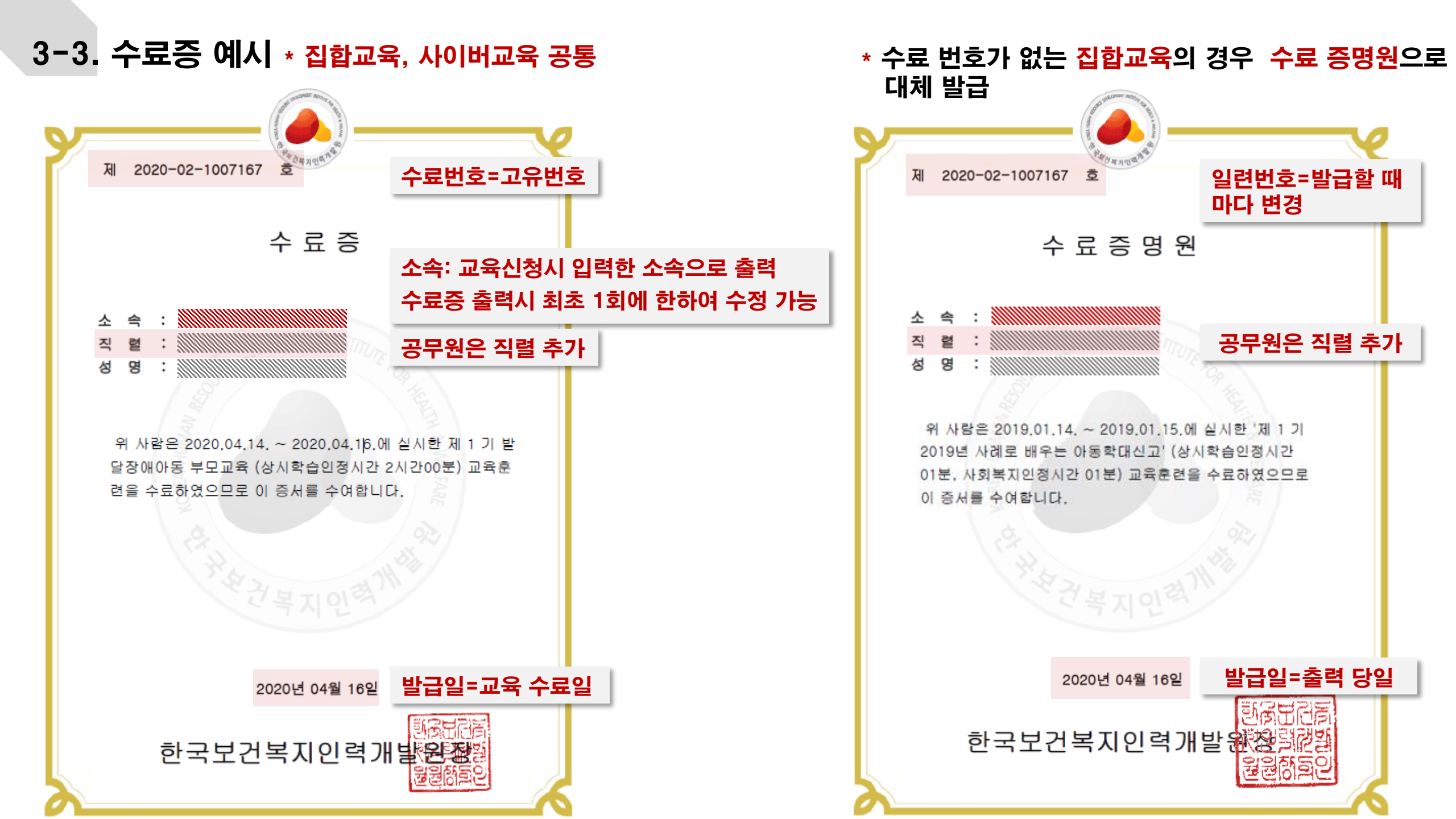

#### 4. 사이버교육 수료증 일괄 출력 \* 2건 이상

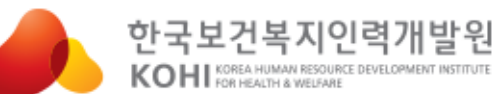

교육과정신청 분야별교육소개 공동활용사업 학습지원 교육소식 마이페이지

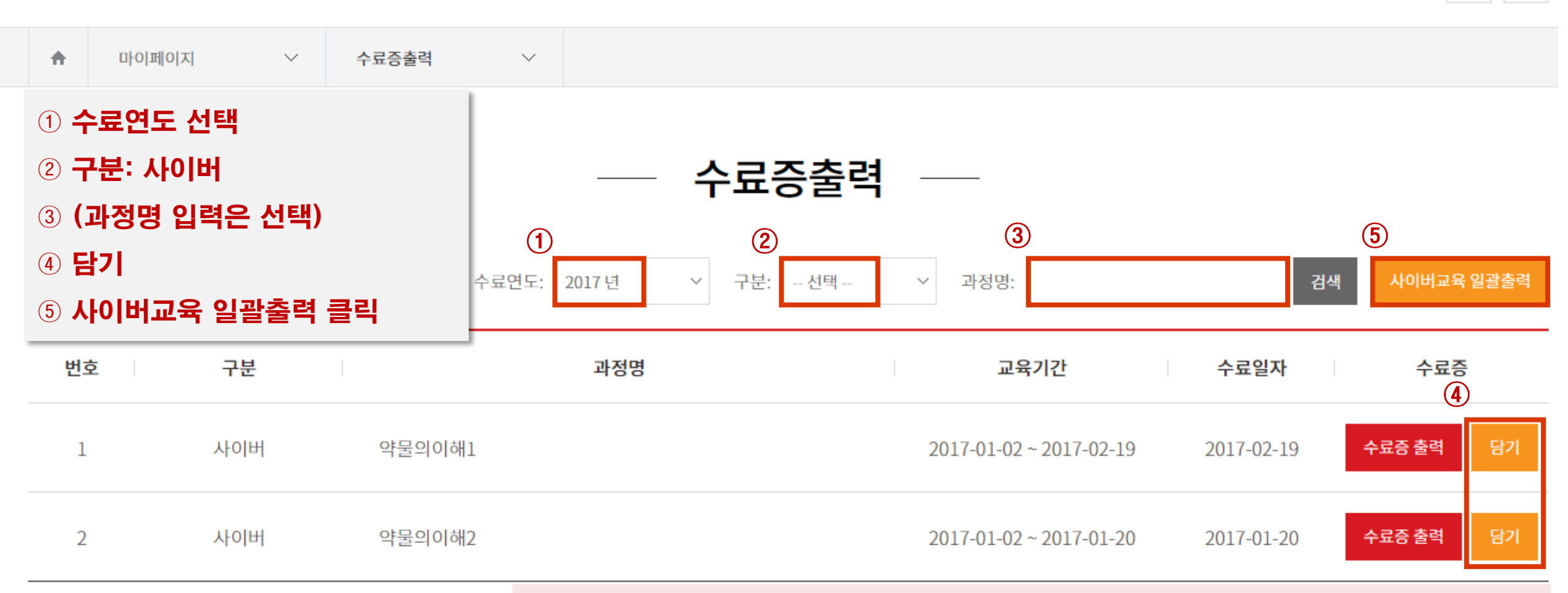

※ (사이버교육만 해당) 여러 건의 수료증을 출력할 경우, 출력하려는 과정의 [담기] 버튼을 누른 후 [사이버교육 일괄출력]에서 출력 가능합니다.

※ 집합교육 수료 번호가 없는 경우 수료증명원으로 대체하여 발급됩니다.

Q

 $\equiv$ 

#### 4-1. 사이버교육 수료증 선택 \* 저장: PDF, DOC, XLS, PPT, HWP 가능, 인쇄: PDF, 인쇄 가능

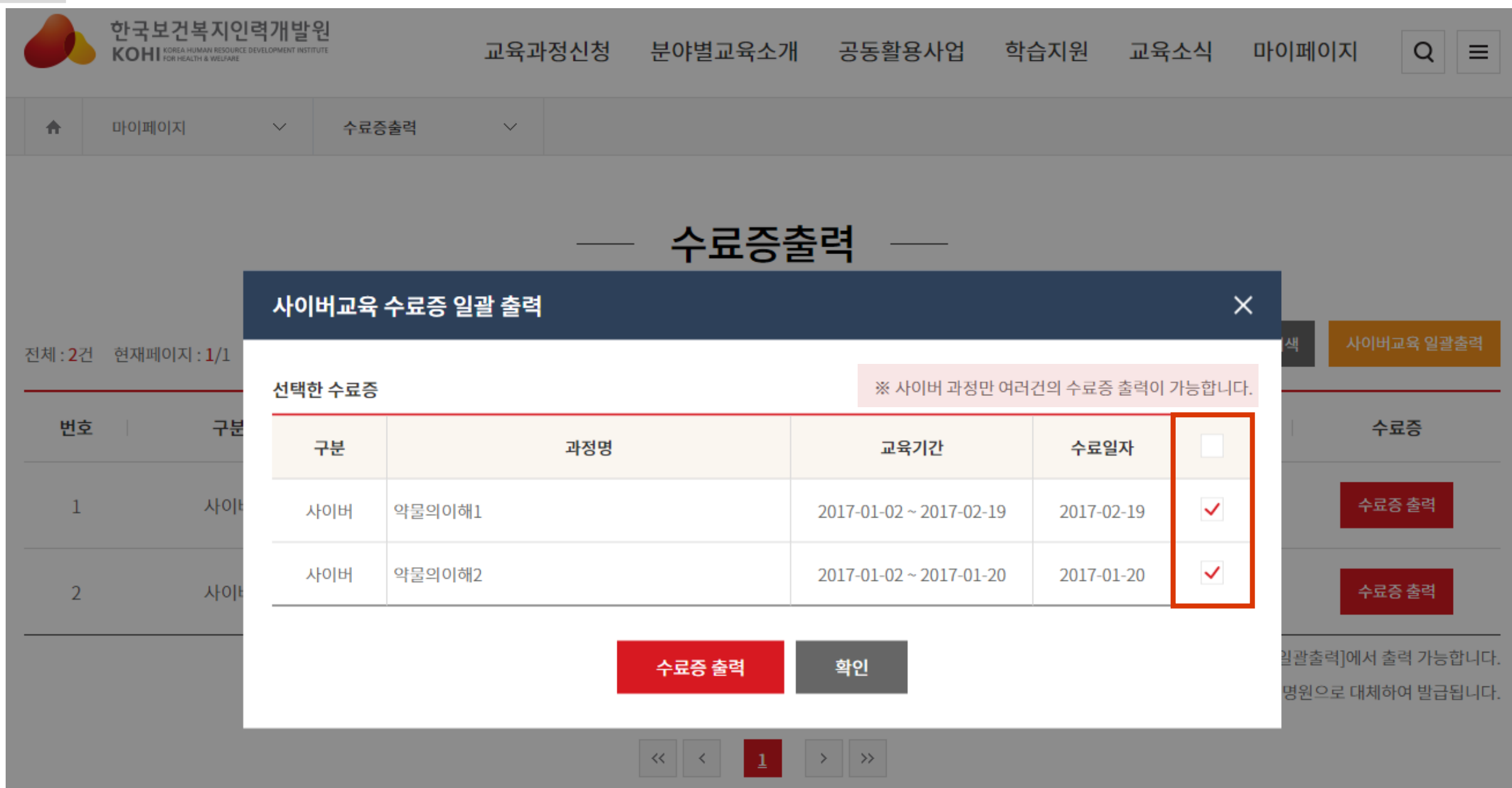

#### 4-2. 사이버교육 수료증 예시

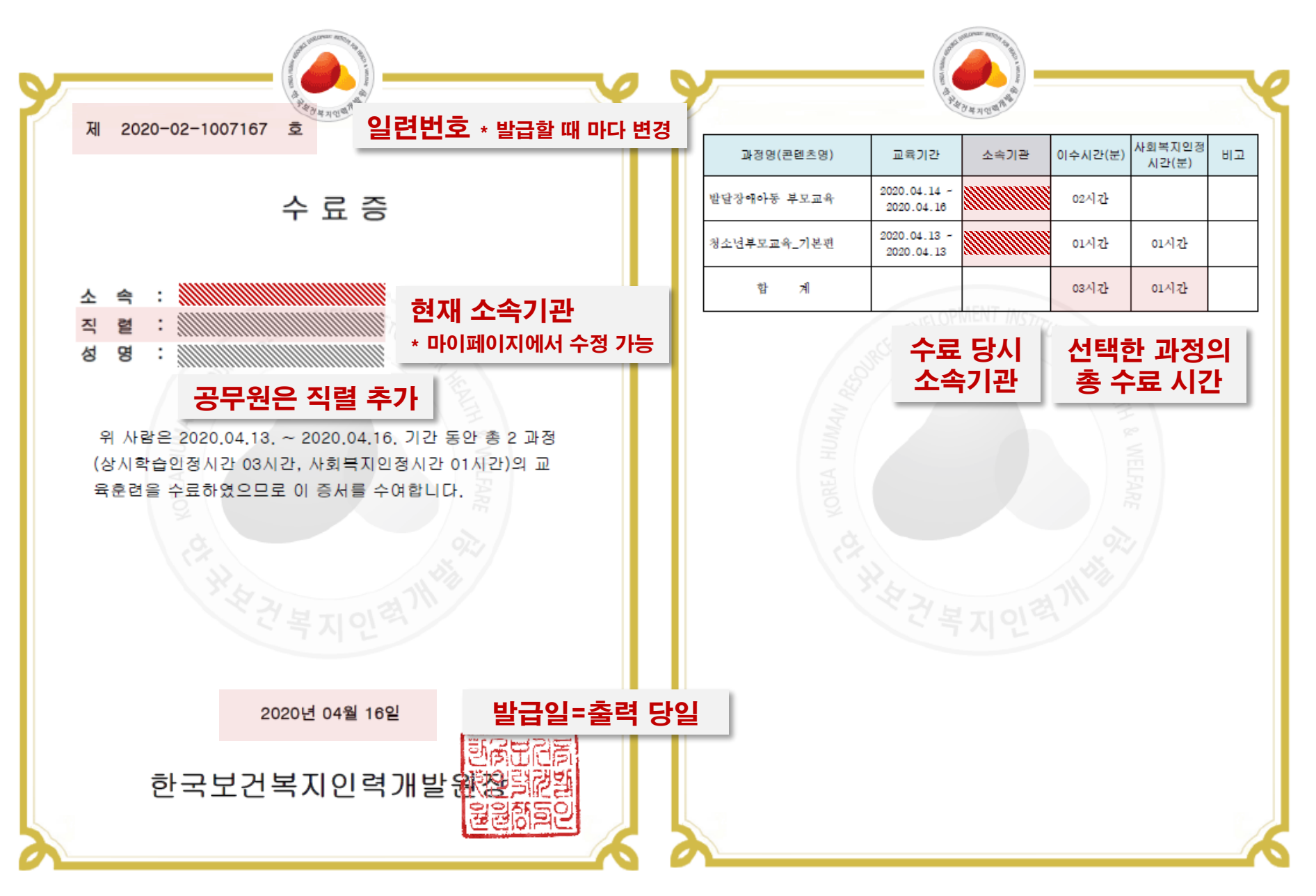

### ※ 기타안내사항

1. 인권교육은 **4시간 이상** 이수하셔야 합니다. 교육과정의 교육시간을 잘 확인하시고 4시간 이상 되도록 **2과정 이상 수강해주세요.** <u>(사회복지인정시간은 관계없음)</u>

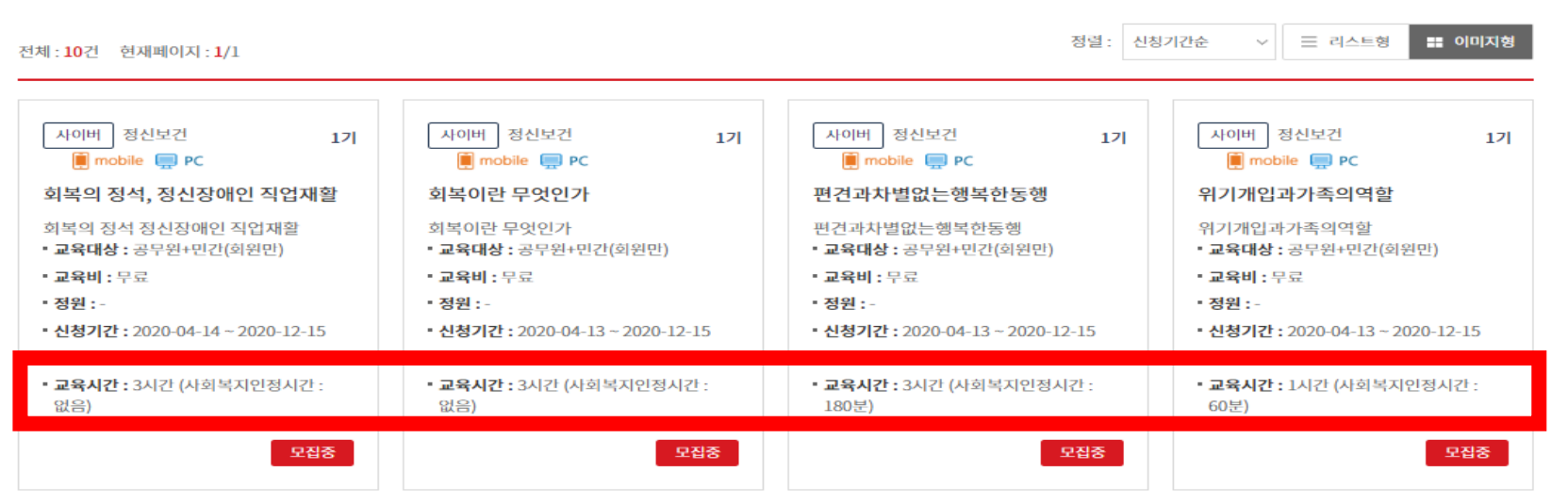

#### 2. 수강신청은 Internet Explorer 대신, Chrome을 사용해주시길 바랍니다.

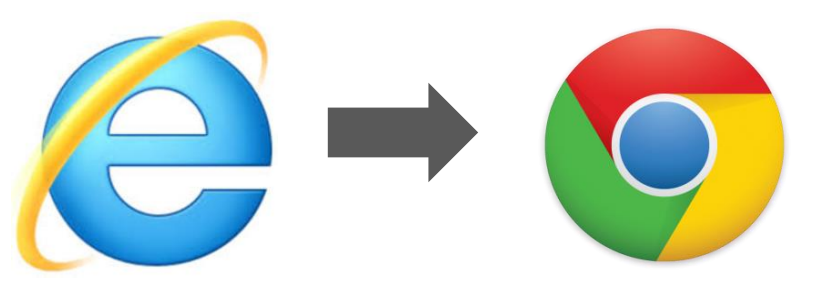